Instrukcja: Jak włączyć kartę "Deweloper" w Microsoft Word

- 1. Otwórz Worda i przejdź do Plik > Opcje.
- 2. W oknie Opcje programu Word wybierz zakładkę Dostosowywanie Wstążki.
- 3. Po prawej stronie zaznacz pole **Deweloper**.
- 4. Kliknij OK karta "Deweloper" pojawi się teraz na górnym pasku narzędzi.

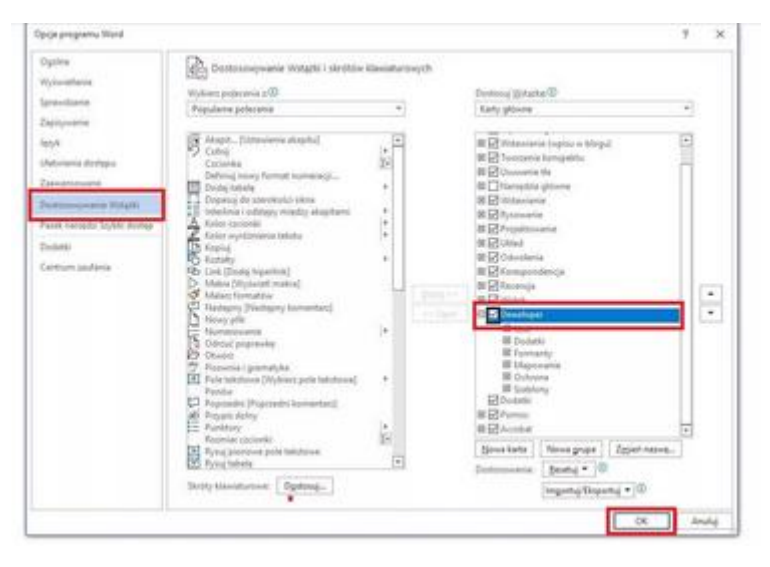

#### Korzystanie z karty "Deweloper"

- 1. Zwróć uwagę czy włączona jest funkcja "Ogranicz edytowanie", jeżeli tak, to nie będziesz w stanie edytować dokumentu poza wyznaczonymi polami.
- 2. Miejsca, gdzie wpisać dane wyróżniają się na tle innych zazwyczaj szarym tłem lub obramowaniem
- Datę wybierzesz poprzez naciśnięcie w miejsce, gdzie znajduje się pole "naciśnij, aby wprowadzić datę" i wybierzesz ją z kalendarza, który się pojawi
- 4. Jeżeli funkcje nie działają zapewne dokument nie ma włączonej funkcji "Ogranicz edytowanie" która aktywuje wszystkie funkcje (instrukcja poniżej).

| Plik            | Narzędzia główne        | Wstawianie                           | Rysowanie      | Projektowanie                              | Układ | Odwołania              | Korespondencja     | Recenzja      | Widok                      | Dewelope                   | r Pomoc                        | Acrobat                          |
|-----------------|-------------------------|--------------------------------------|----------------|--------------------------------------------|-------|------------------------|--------------------|---------------|----------------------------|----------------------------|--------------------------------|----------------------------------|
| Visual<br>Basic | Makra<br>Makra<br>Makra | makro<br>rejestrowanie<br>ństwo makr | Dodatki<br>pro | Dodatki Dodat<br>gramu Word COM<br>Dodatki | Aa    | Aa 🔛 🧊<br>■ 📰 📰<br>➡ ✓ | Tryb projektowania | Oki<br>Mapowa | enko<br>ania XML<br>owanie | Blokuj<br>autorów ~<br>Och | Ogranicz<br>edytowanie<br>rona | Szablon<br>dokumentu<br>Szablony |

### Do czego służy karta "Deweloper"?

Karta Deweloper w Wordzie umożliwia m.in.:

- Tworzenie **formularzy elektronicznych** (np. pola do wpisywania tekstu, listy rozwijane, pola wyboru).
- Zarządzanie ochroną dokumentu, np. ograniczanie edycji do wybranych obszarów.

### Korzyści z korzystania z formularzy z karty "Deweloper"

- **Standaryzacja:** Dokumenty są ujednolicone każdy użytkownik wypełnia je w ten sam sposób.
- Szybsze wypełnianie: Użytkownik widzi tylko pola do uzupełnienia, co przyspiesza pracę.
- Unikanie błędów: Dzięki ograniczeniom (np. lista rozwijana) zmniejsza się ryzyko błędów.
- **Łatwiejsze przetwarzanie danych:** Dane z formularzy można łatwiej kopiować, analizować i archiwizować.
- **Profesjonalny wygląd:** Formularze wyglądają przejrzyście i estetycznie.

# Wady korzystania z karty "Deweloper" w Wordzie:

- Interfejs może być nieintuicyjny dla osób, które nie miały wcześniej styczności z formularzami czy makrami.
- Użytkownicy mogą nie wiedzieć, gdzie kliknąć lub jak wypełnić formularz.
- Jeśli dokument nie jest dobrze zabezpieczony (ochrona dokumentu nie została włączona), użytkownik może przypadkowo usunąć element formularza.
- Brak automatycznego zapisu danych

### Funkcja "Ogranicz edytowanie" - co daje?

Po utworzeniu formularza możesz **włączyć ochronę dokumentu**, aby zabezpieczyć jego strukturę:

- 1. Przejdź do zakładki Deweloper.
- 2. Kliknij Ogranicz edytowanie (lub "Chroń dokument" w starszych wersjach).
- 3. Wybierz (w punkcie drugim):
  - Zezwalaj tylko na wypełnianie formularzy inne elementy dokumentu nie będą edytowalne.
- 4. Kliknij Tak, zacznij wymuszanie ochrony
- 5. Pojawi się komunikat "ustaw hasło", ale jest to funkcja opcjonalna.
- 6. Zatwierdź.

| Deweloper Pomoc                           | Acrobat                          |   | Komentarze 🖌 Edycja 🕤 🗠 Udostę                                                                                                    | pniar    | iie ~  |
|-------------------------------------------|----------------------------------|---|----------------------------------------------------------------------------------------------------|----------|--------|
| Blokuj<br>autorów ~ edytowanie<br>Ochrona | Szablon<br>dokumentu<br>Szablony |   |                                                                                                    |          | ~      |
| · · 15 · · · · · · · · · · · · · · · · ·  |                                  |   | Omenia e laterraria                                                                                                    |          | $\sim$ |
| ała                                       |                                  | A | Cgranicz edytowanie  Cgranicz edytowanie  Ogranicz formatowania  Ogranicz formatowanie do zaznaczonych stylów Ustawienia  Cograniczenia edycji  Zezwalaj tylko na tego typu edycję dokumentu: Wypełnianie formularzy | · ·      | ~      |
|                                           |                                  |   | <b>3. Rozpoczynanie wymuszania</b><br>Czy chcesz zastosować te ustawienia (później można ju<br>Tak, zacznij wymuszanie ochrony                                                                                       | e wyłąci | zyć)?  |

# Zalety ochrony dokumentu:

- Użytkownik może **wprowadzać dane tylko tam, gdzie chcesz** (np. w polach formularza).
- Chronisz dokument przed przypadkowymi zmianami.
- Można przekazać dokument klientowi lub współpracownikowi bez obawy o nieautoryzowaną edycję.
- W przypadku naszych formularzy unikniesz wpisywania tych samych danych kilkukrotnie, ponieważ pola są ze sobą tak powiązane, że wystarczy wpisać frazę tylko w pierwsze z nich.
- Funkcję można łatwo wyłączyć poprzez naciśnięcie zatrzymaj ochronę, przydaje się to w przypadku, gdy trzeba np. zmienić końcówkę zdania, bądź dopisać frazę, a potem można łatwo wrócić do nieedytowalnej formy dokumentów.

Poniżej linki, które mogą okazać się przydatne:

- instrukcja jak włączyć kartę "Deweloper" z oficjalnej strony Microsoft (Windows i macOS)

https://support.microsoft.com/pl-pl/office/pokazywanie-karty-deweloper-w-worde356706f-1891-4bb8-8d72-f57a51146792#opendevtab=windows